Būvniecības Informācijas Sistēma

"Mērnieka darba vieta BIS"

BIS informatīvais vebinārs

30.05.2025/Ilze Auzarāja

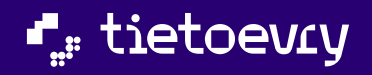

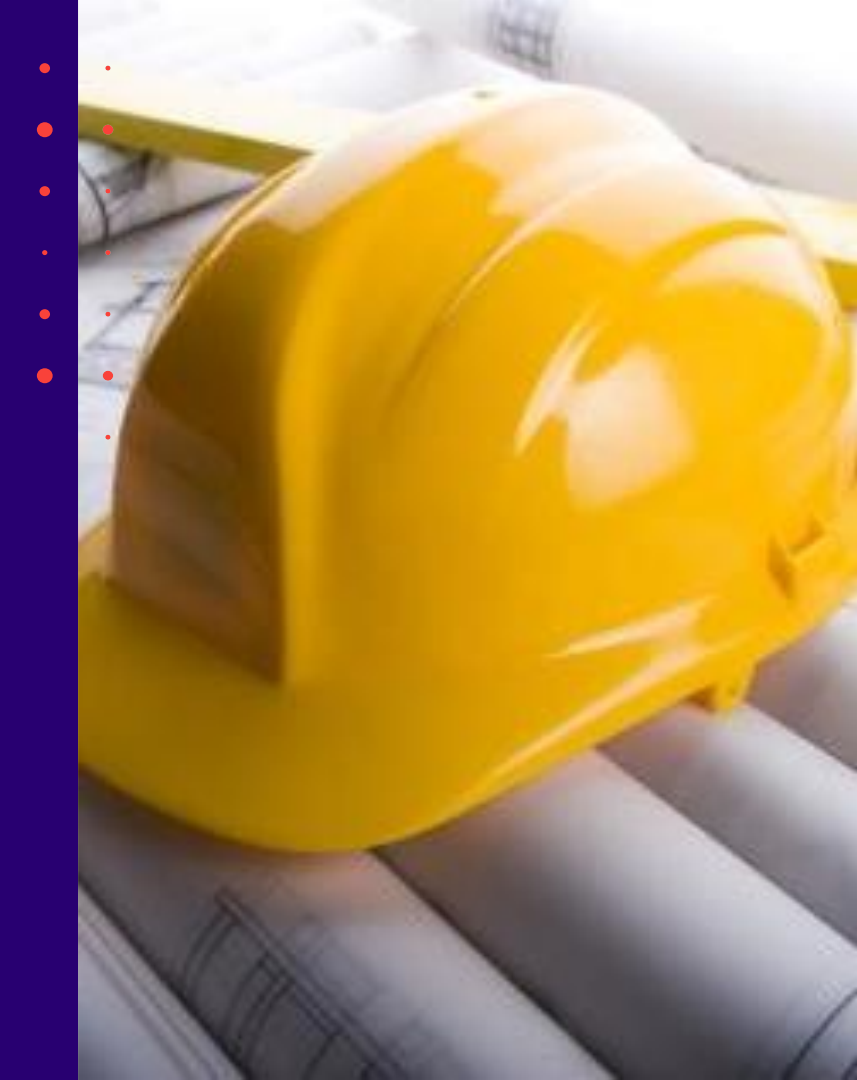

## Semināra plāns un tēmas

#### BIS vebinārs "Mērnieka darba vieta BIS"

10:00 - 11:30 – seminārs 11:30 - 12:00 – atbildes uz jautājumiem

#### Ģeodēzistu darba vides izstrāde:

- Ģeodēzistu pilnvaru un deleģējumu izveidošana
- Ģeodēzistu darba līgumu izveidošana
- Ģeodēzijas darbu dokumenti BISP
- Ģeodēzijas darbu dokumenti BIS2
- Ģeodēzijas darbu dokumentu izmantošana būvdarbu pabeigšanā / nodošanā ekspluatācijā
- Papildus darbības ar ģeodēzijas darbu dokumentiem

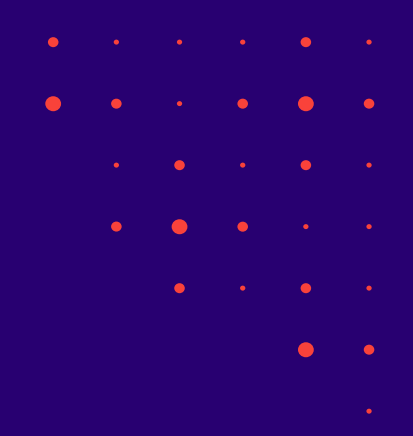

## Ģeodēzistu pilnvaru un deleģējumu izveidošana

- Pilvaras un deleģējumus var izveidot gan BIPS pusē, gan BIS2 pusē pēc esošās funkcionalitātes.
  - Papildināts ar jaunām tiesībam:
    - Ģeodēzisko darbu veicējs;
    - Tiesības apstiprināt ģeodēzisko darbu dokumentus uzņēmuma vārdā (tikai deleģejumā).
- ✓ Ģeodēzisko darbu veicēja pilnvaras izveide (BISP)
   ✓ Ģeodēzisko darbu veicēja pilnvaras izveide (BIS2)
   ✓ Ģeodēzisko darbu veicēja deleģējuma izveide (BISP)
   ✓ Ģeodēzisko darbu veicēja deleģējuma izveide (BIS2)

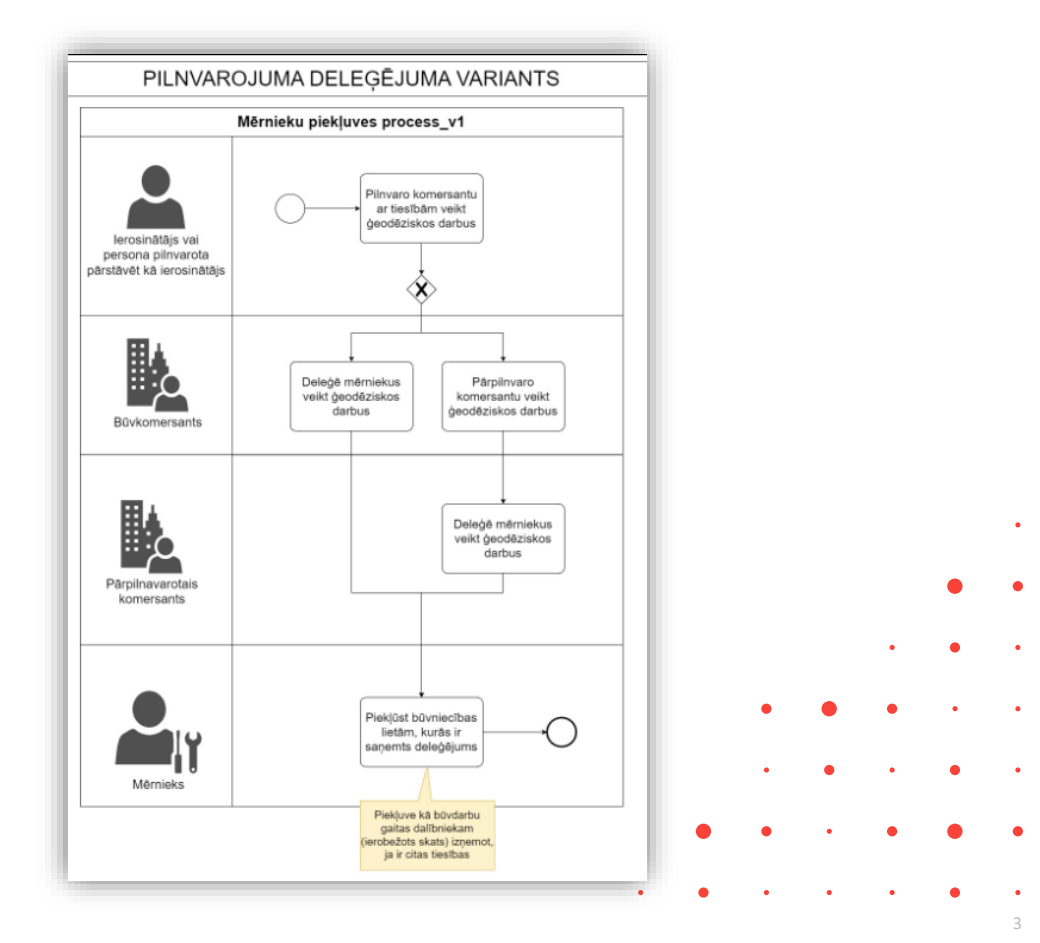

## Ģeodēzisko darbu veicēja pilnvaras izveide (BISP)

#### Pilnvaru veidošanas funkcionalitātes paplašinājumi

- Lietotājs var izveidot vai labot pilnvaru, norādot pilnvarotāju, pilnvaroto personu, termiņu, tiesības u.c.
- Jauna iespēja izvēlēties pilnvaroto personu kā:
  - Sertificētu būvspeciālistu (papildināts ar ģeodēzistiem, meklēšana pēc vārda, uzvārda, sertifikāta numura)
  - Būvkomersantu
- Jauna tiesība: "Ģeodēzisko darbu veicējs"
  - Ļauj skatīt, sagatavot un apstiprināt ģeodēzisko dokumentāciju
    - Jāņem vēra, ka apstiprināt dokumentu varēs sertificēts ģeodēzists.
- Pie visām tiesībām saglabāta iespēja "Var pārpilnvarot"
- Esošā funkcionalitāte saglabāta, izmaiņas neietekmē iepriekš apstiprinātās pilnvaras.

| ▼ Tiesības*                                           |
|-------------------------------------------------------|
| Pārstāvēt personu kā būvniecības ierosinātāju i       |
| 🗆 Būvprojekta sagatavošana 🛈                          |
| 🗆 Atzinumu pieprasīšana pie nodošanas ekspluatācijā 🕦 |
| 🗆 Dokumentu sagatavošana 🕕                            |
| 🗆 Inženierkonsultants 🗊                               |
| 🗹 Ģeodēzisko darbu veicējs 👔                          |
| □ Var pārpilnvarot (i)                                |
| Arhivēt būvniecības lietas                            |
| □ Datu kopas skatīšanās (ī)                           |
|                                                       |
| • • • •                                               |

## Ģeodēzisko darbu veicēja pilnvaras izveide (BIS2)

#### Pilnvaru un deleģējumu funkcionalitātes paplašinājums (BIS2)

- Lietotājs ar attiecīgām tiesībām var izveidot vai labot pilnvaru/deleģējumu
- Papildināta pilnvarotās personas izvēle:
  - Sertificēts speciālists (iekļauti ģeodēzisti, meklēšana pēc sertifikāta numura/vārda/uzvārda)
  - Būvkomersants (meklēšana pēc nosaukuma vai UR numura)
  - Juridiska un fiziska persona kā līdz šim
- Jauna tiesība "Ģeodēzisko darbu veicējs":
  - Nodrošina iespēju sagatavot/apstiprināt ģeodēzisko dokumentāciju
- Pie visām tiesībām, arī jaunās, ir iespēja "Var pārpilnvarot"
- Esošā funkcionalitāte tiek saglabāta (datu ievade, pārbaudes, apstiprināšana)
- Iepriekš apstiprinātās pilnvaras/pārpilnvarojumi:
  - Saglabā esošo tiesību sarakstu skatā
  - Ja tiek labota vai izveidota nākamā versija, tiek lietota jaunā funkcionalitāte

## Ģeodēzisko darbu veicēja deleģējuma izveide (BISP)

#### Būvniecības deleģējumu izveide publiskajā portālā

 Lietotājs var veidot vai labot deleģējumu organizācijas vārdā

#### • Papildināta deleģējamās personas izvēle:

- Sertificēts speciālists (iekļauti ģeodēzisti)
- Fiziska persona

#### Jaunas tiesības:

- Ģeodēzisko darbu veicējs dokumentācijas sagatavošana un apstiprināšana (ja ir sertificēts ģeodēzists)
- Tiesības apstiprināt ģeodēzisko darbu dokumentus uzņēmuma vārdā
- Esošās tiesības un datu bloki saglabāti.
- Deleģējumu saglabāšana un apstiprināšana notiek kā līdz šim.

#### Tiesības\*

Būvniecības lietas vešana

- Pārstāvēt personu kā būvniecības ierosinātāju i
- 🗆 Būvprojekta sagatavošana 🕕
- Atzinumu pieprasīšana pie nodošanas ekspluatācijā i
- 🗆 Dokumentu sagatavošana 🕕
- 🗆 Inženierkonsultants 🕕
- 🗹 Ģeodēzisko darbu veicējs 🕦
- Arhivēt būvniecības lietas i
- 🗆 Datu kopas skatīšanās 🕕
- Organizācijas informācijas uzraudzība
- Tiesības administrēt pārstāvjus
- Tiesības labot juridiskas personas kontaktdatus
- Tiesības veidot pilnvaras uzņēmuma vārdā i
- Piekļuves pieprasījumu sagatavošana un iesniegšana (i)
- □ Būvdarbu līgumu administrators i)
- Būvdarbu gaitas skatītājs i
- Tiesības apstiprināt ģeodēzisko darbu dokumentus uzņēmuma vārdā (i)

## Ģeodēzisko darbu veicēja deleģējuma izveide (BIS2)

#### Deleģējumu izveide BIS2 portālā

- Lietotājs ar pilnvaru tiesībām var veidot vai labot deleģējumus organizācijas vārdā
- Deleģējamās personas izvēle:
  - Fiziska persona
  - Sertificēts speciālists (iekļauti ģeodēzisti ar meklēšanu)
- Jaunas tiesības:
  - Ģeodēzisko darbu veicējs dokumentu sagatavošana un piekļuve būvniecības lietām
  - Tiesības apstiprināt ģeodēzisko darbu dokumentus uzņēmuma vārdā
- Esošās funkcijas, tiesības un validācijas process saglabāti

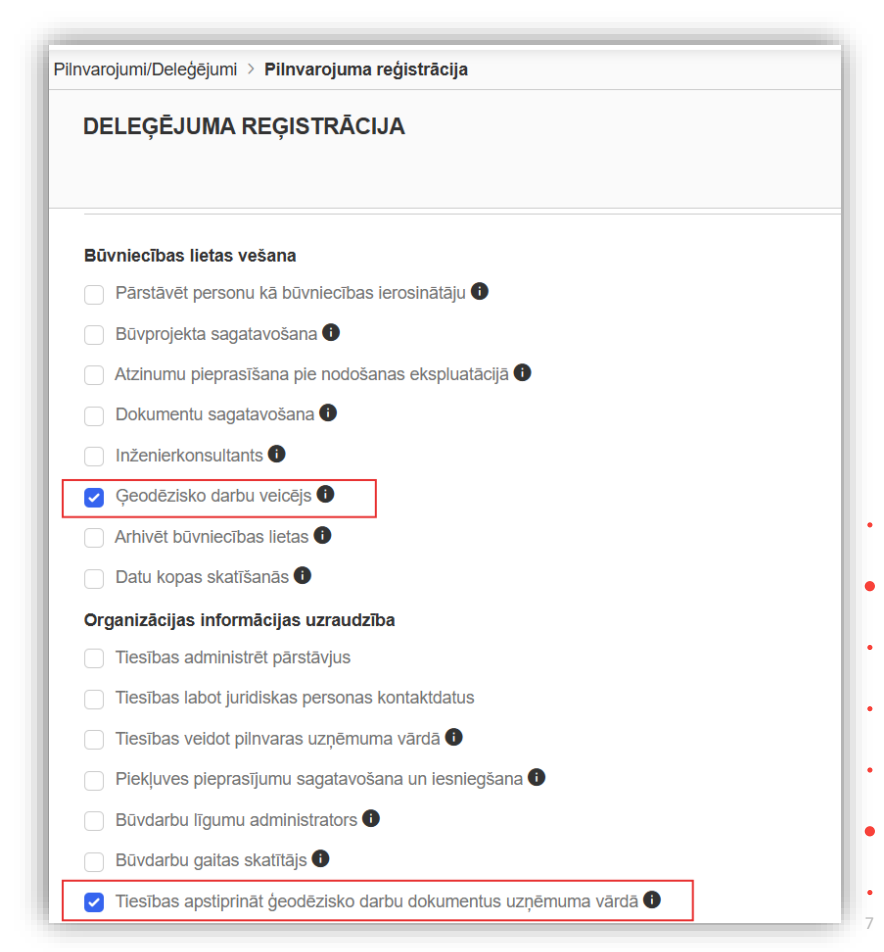

## Ģeodēzistu darba līgumu izveidošana

#### ✓Ģeodēzistu piekļuves piešķiršana izmantojot būvdarbu līgumu (BISP)

- Aizpildot būvdarbu žurnāla sadaļu "Būvdarbu līgumi", var norādīt mērniecības komersantu un sertificēto personu geodēziskajos darbos, lai piešķirtu mērniecības komersantam un geodēzisko darbu speciālistam piekļuvi būvniecības lietai un tiesības pievienot geodēzisko darbu dokumentus būvniecības lietā.
  - Izpildītāja veidi papildināti:
  - Sertificēts būvspeciālists (ģeodēzisti)
  - Jauna līguma joma Ģeodēziskie darbi
  - Jauna darbinieku loma Ģeodēzisko darbu veicējs
  - Jaunas tiesības:
  - Tiesības pievienot ģeodēzisko darbu dokumentus;
  - Tiesības apstiprināt ģeodēzisko darbu dokumentus uzņēmuma vārdā.
  - Esošā funkcionalitāte saglabāta visās pārējās sadaļās

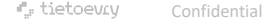

## Ģeodēzistu piekļuves piešķiršana izmantojot būvdarbu līgumu (BISP)

#### Būvdarbu līgumu reģistrēšana – ģeodēzisko darbu atbalstam

| Būvdarbu līgums                                                                                         |                                       |                                                                                                    |                                                                                                    |
|----------------------------------------------------------------------------------------------------|---------------------------------------|----------------------------------------------------------------------------------------------------|----------------------------------------------------------------------------------------------------|
| lesnieguma saturs<br>Pamatinformācija                                                                   | Līguma jo                             | mas<br>mmas jānorāda bez PVN.                                                                                                    |                                                                                                    |
| Pasultājs<br>Izpildītājs<br>Līguma jomas<br>Darbu veidi<br>Izpildītāja atbildīgās personas<br>Pielikumi | Jorna*<br>Geodéziskie d<br>Summa, EUR | larbi                                                                                                    | Х <u>т</u>                                                                                                    |
| Līguma apskats                                                                                          | Joma<br>Nav ierak:                    | Būvdarbu līgums                                                                                                    |                                                                                                    |
|                                                                                                    | < Atpa                                | Iesnieguma saturs         Pamatinformācija         Pasūtītājs         Izpildītāja         Darbu veidi         Izpildītāja atbildīgās personas         Pielikumi         Līguma apskats | Explicităja atbildīgās personas Personas tips" Settificēts specialists Fiziska persona Settificēts specialists" ① Act0009 Edgars ** ② Act0009 Edgars ** ② Act0009 Edgars ** ② Act0009 Edgars ** ③ Act0009 Edgars ** ③ Act0009 Edgars ** ③ Act0009 Edgars ** ③ Activs not ** ④ Activs not ** ● Activs līd ** ● Intersitas veikt ierakstus būvdarbu žumālā Intersitas apskatīt būvdarbu žumālā Intersitas apskatīt būvdarbu žumālā Intersitas veikt ierakstus būvdarbu žumālā Intersitas apskatīt būvdarbu zumāla ierakstos Intersitas apskatīt būvdarbu zumāla ierakstos Intersitas apskatīt būvdarbu dami Intersitas preiviento ģeotēzisko darbu dokumentus () Intersitas apskatīt būvdarbu damu vardā Intersitas apskatīt būvdarbu damu vardā Intersitas apskatīt būvdarbu damu vardā |
| antietoev⊆y Confidential                                                                                |                                       |                                                                                                    | Pievienot sarakstam                                                                                                    |

## Ģeodēzijas darbu dokumenti BISP

- Mērniecības komersanta un ģeodēzistu tiesības piekļūt būvniecības lietas datiem (BISP)
- Ģeodēzisko darbu dokumentu izveide būvniecības lietā (BISP)
- Ģeodēzisko darbu dokumentu saskaņotāju norādīšana (BISP)
- Ģeodēzisko darbu dokumentu iekšējā saskaņošana būvniecības lietā (BISP)
- Ģeodēzisko darbu dokumentu satura atrādīšana (BISP)
- Dokumenta "Izpildmērījumu plāns" papildus sturkturēto datu norādīšana
- Dokumenta "Izpildmērījumu plāns" papildus sturkturēto datu atrādīšana BISP

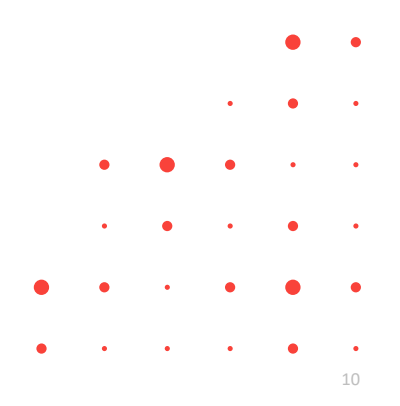

## Mērniecības komersanta un ģeodēzistu tiesības piekļūt būvniecības lietas datiem (BISP)

#### Ģeodēzisko darbu dokumentos

- Lietotāji ar nepieciešamajām lomām (piemēram, "Ģeodēzisko darbu veicējs") un tiesībām (piemēram, "Tiesības pievienot ģeodēzisko darbu dokumentus") var:
  - Skatīt dokumentus;
  - Pievienot dokumentus;
  - Labot dokumentus;
  - Dzēst dokumentus.

#### Attiecas uz dokumentu veidiem:

- Būvasu nospraušanas akts;
- Galveno būvasu nospraušanas akts;
- Izpildmērījuma plāns;
- Būvobjekta ģeodēziskais tīkls;
- Būvdarbu kvalitātes kontroles mērījums (t.sk. Apjoma aprēķins).

• Kā "Pilnvaru lietas" lietotājs redzēs, ja:

- Ir pilnvarots ar tiesību "Ģeodēzisko darbu veicējs";
- Ir uzņēmuma deleģēta persona ar tiesībām "Ģeodēzisko darbu veicējs" vai "Tiesības apstiprināt ģeodēzisko darbu dokumentus uzņēmuma vārdā", un uzņēmums ir saņēmis pilnvaru no būvniecības ierosinātāja.
- Kā "Dalībnieka lietas" redzēs, ja:
  - Ir komersanta vienpersoniskā paraksttiesīgā persona, kas līgumā ir izpildītājs ar jomu "Ģeodēziskie darbi";
  - Ir norādīts kā atbildīgā persona ar lomu "Ģeodēzisko darbu veicējs" vai "Lietvedis" un tiesībām "Tiesības pievienot ģeodēzisko darbu dokumentus" vai "Tiesības apstiprimāt
     ģeodēzisko darbu dokumentus uzņēmuma vārdā".

11

## Ģeodēzisko darbu dokumentu veidošana BISP

#### • Veidot var:

- Pilnvarotās/deleģētās personas
- Līguma "Lietvedis" vai "Ģeodēzisko darbu veicējs"
- Atbildīgais būvdarbu vadītājs
- Ģeodēzisko darbu dokumentu veidi:
  - Būvasu akti, kvalitātes mērījumi, izpildmērījumi u.c.
- Aizpildāmie lauki:
  - Nosaukums, apraksts, autors, komersants, kārta, datums, pielikums
- Statusi un darbības:
  - "Sagatave" → labot, dzēst, saskaņot
- Notikumu vēsture:
  - Izveide, saskaņošana, apstiprināšana

| VĒLIETIES DOKUMENTU VEIDU:                                        | >          |
|-------------------------------------------------------------------|------------|
| esniegums par atlikto būvdarbu izpildi                            | Izvēlēties |
| Ģeodēzisko darbu dokumenti                                        |            |
| Būvasu nospraušanas akts                                          | Izvēlēties |
| Būvdarbu kvalitātes kontroles mērījums (t.sk. Apjoma<br>aprēķins) | Izvēlēties |
| 3ūvobjekta ģeodēziskais tīkls                                     | Izvēlēties |
| Galvenais būvasu nospraušanas akts                                | Izvēlēties |
| Izpildmērījuma plāns                                              | Izvēlēties |

## Ģeodēzisko darbu dokumentu veidošana ievades soļi BISP

 Ģeodēzisko darbu dokumentu veidošanas ievades soļi ir līdzīgi, izņemot "Izpildmērījumu plānam" ir papildus strukturētie dati.

| Aktuālie dati Dokumenti Personas                                                                                             | Dokumentu saskaņojumi   Tehniskie noteikumi   Būvprojekts   Rēķini   Atzinum      | Būvasu nospraušanas akts                                                                                                    |                                                                                                    |                                                                       |                                                                                                    |                   |
|----------------------------------------------------------------------------------------------------|-----------------------------------------------------------------------------------|----------------------------------------------------------------------------------------------------|----------------------------------------------------------------------------------------------------|-----------------------------------------------------------------------|----------------------------------------------------------------------------------------------------|-------------------|
| Būvdarbu žurnāls Personas Būvdarb<br>Būvasu nospraušanas akts<br>Dokumenta dati<br>Iesniegums<br>Dokumenta dati<br>Pielikumi | Dokumenta dati<br>Iesningums<br>Dokumenta dati<br>Pielikumi<br>Iesninguma apskats | Pamatdati<br>Dokumenta veidis<br>Namurs<br>Statuse<br>Isexiedjofanas datums<br>Izveidotāja e-paats<br>Izveidotāja e-paats<br>Lietais mumurs<br>Dokumenta dati | BOvssu notpraufanas akts<br>65<br>Sagatave ○<br>- ania:22 BividarbuVkdftbjg: 22<br>janis22 paraudzina22@gmail.com<br>BIS-BL-383146-13572 |                                                                       |                                                                                                    |                   |
| lesnieguma apskats                                                                                                    |                                                                                   | Talak 🕨                                                                                                    |                                                                                                    | Nosaukums<br>Darba apraksts                                           | Būvasu nospraušanas akts BIS-BL-3831<br>Būvasu nospraušanas akta darba aprak                             | 146-13572<br>ists |
| Būvasu nospraušanas akts<br>Dokumenta dati                                                                                   | Dokumenta dati                                                                    |                                                                                                    |                                                                                                    | Mërniecības komersants<br>Autors<br>Oriģinālidatums<br>Oriģinālnumurs | Sabiedrība ar ierobežotu atbildību "ĢEO<br>G-00001 Jānis_22 BūvdarbuVadītājs_22<br>28.05.2025<br>BAA_003 |                   |
| lesniegums                                                                                                    | Nosaukums"                                                                        |                                                                                                    |                                                                                                    | Pielikumi<br>Datnes                                                   | Parauos.pdf                                                                                              |                   |
| Dokumenta dati                                                                                                    | Darba apraksts*                                                                   |                                                                                                    |                                                                                                    | Sockased Date: Notice                                                 | nusetin                                                                                                  |                   |
| lesnieguma apskats                                                                                                    | Mērniecības komersants* ①                                                         |                                                                                                    |                                                                                                    |                                                                       | in reactive                                                                                              |                   |
|                                                                                                    | Autors*①                                                                          |                                                                                                    |                                                                                                    |                                                                       |                                                                                                    | • •               |
|                                                                                                    | Oriģināldatums                                                                    |                                                                                                    |                                                                                                    |                                                                       |                                                                                                    | •                 |
|                                                                                                    | Oriģinālnumurs                                                                    |                                                                                                    |                                                                                                    |                                                                       |                                                                                                    | • • •             |
|                                                                                                    | • Atpakaj                                                                         | Talak ►                                                                                                    |                                                                                                    |                                                                       |                                                                                                    |                   |
| Būvasu nospraušanas akts                                                                                                    |                                                                                   |                                                                                                    |                                                                                                    |                                                                       | • •                                                                                                    | • • •             |
| Dokumenta dati<br>lesniegums                                                                                                 | Datnes Pievienotās datnes *                                                       |                                                                                                    |                                                                                                    |                                                                       | • •                                                                                                    | • • •             |
| Dokumenta dati                                                                                                    |                                                                                   |                                                                                                    |                                                                                                    |                                                                       |                                                                                                    | _                 |
| Pielikumi<br>Iesnieguma apskats                                                                                              | levelc vai izvēlies datni(es)                                                     |                                                                                                    |                                                                                                    |                                                                       | • • •                                                                                                    | • • •             |
|                                                                                                    | 4 Atpakal                                                                         | Talak 🕨                                                                                                    |                                                                                                    | •                                                                     | • • •                                                                                                    | • • •             |
| - <sup>19</sup>                                                                                                    | . , when we                                                                       | T ADAIX *                                                                                                    |                                                                                                    |                                                                       |                                                                                                    | 13                |

# Dokumentā "Izpildmērījumu plāns" papildus sturkturēto datu norādīšana

- Veidojot dokumentu "Izpildmērījumu plāns", tajā jānorāda šādus strukturētus datus:
  - Informācija par dokumenta pārbaudi un reģistrāciju pašvaldības datubāzē:
    - Reģistrācijas numurs obligāts;
    - Reģistrācijas datums obligāts.
  - Informācija par būvniecības lietas objektiem, kuri tika uzmērīti:

| Informācija par dokumenta pārbaudi un reģistrāciju pašvaldības datubāzē |      |  |  |  |  |  |
|-------------------------------------------------------------------------|------|--|--|--|--|--|
| Reģistrācijas datur<br>02.06.2025                                       | ns*  |  |  |  |  |  |
| Reģistrācijas numu<br>REG-001                                           | มเร* |  |  |  |  |  |

- no būvniecības lietas objektu saraksta var izvēlēties objektus ar veidu "Ēka" vai "Inženierbūve". Ja būvniecība notiek kārtās, objektu izvēles sarakstā iekļauj atbilstoši iepriekš izvēlētām kārtām. Par katru objektu ielasa nosaukumu, kadastra apzīmēumu, objekta veidu.
  - Atkarībā no objekta veida jānorāda apjoma rādītāji.
- Pazīme, vai ir novirzes no būvprojekta obligāts, iespējamās vērtības "Jā", "Nē".
  - Pie pazīmes atrāda informatīvu paskaidrojumu.
  - Ja lietotājs norādīja "Jā", obligāti pievieno paskaidrojumu brīvā tekstā. Pie paskaidrojuma atrāda informatīvu tekstu "Nepieciešams aprakstīt, kur un kādas novirzes ir konstatētas.
- o Informācija par objektiem, kuri tika uzmērīti, bet nav būvniecības lietas objekti.

## Dokumentā "Izpildmērījumu plāns" papildus ievades soļi

- Informācija par būvniecības lietas objektiem, kuri tika uzmērīti
- Informācija par objektiem, kuri tika uzmērīti, bet nav būvniecības lietas objekti

| ooninguma                                                                                                    | Informācija par būvniecības                                                                                                    | s lietas objektiem, kuri t                               | ika uzmērīti                                  |                                            |             |
|----------------------------------------------------------------------------------------------------|----------------------------------------------------------------------------------------------------|----------------------------------------------------------|-----------------------------------------------|--------------------------------------------|-------------|
| Dokumenta dati                                                                                                    | Objekta veids                                                                                                    | Kadastra apzīmējums                                      | Objekta nosaukums / Objekta<br>identifikators | a Adrese                                   |             |
| nformācija par būvniecības lietas objektiem,<br>uri tika uzmērīti                                                                                                    | Êka (cita ēka)                                                                                                    | 38150040064004                                           | Pirts                                         | Smilšu iela 3, Vijaka, Balvu nov., LV-4583 | Deaktivizët |
| formācija par objektiem, kuri tika uzmērīti, bet nav<br>ūvniecības lietas objekti                                                                                                    | Êka (cita ēka)                                                                                                    | 38150040064001                                           | Māja                                          | Smilšu iela 3, Viļaka, Balvu nov., LV-4583 | Deaktwizet  |
| ielikumi                                                                                                    |                                                                                                    |                                                          |                                               |                                            | E7 !        |
| esnieguma apskats                                                                                                    | Labiekārtojuma elements (karoga<br>masts)                                                                                                    | 38150040064007                                           | Labiekārtojuma elements                       | Smilšu iela 3, Viļaka, Balvu nov., LV-4583 | DeaktW28t   |
|                                                                                                    | <ul> <li>Atpakaļ</li> </ul>                                                                                                    |                                                          |                                               |                                            | Tālāk 🕨     |
| pildmērījuma plāns                                                                                                    | Atpakaj     Informācija par objektiem                                                                                                    | n, kuri tika uzmērīti, be                                | t nav būvniecības lietas ob                   | )ekti                                      | Talak 🕨     |
| pildmērījuma plāns<br>okumenta dati<br>sniegums                                                                                                    | <ul> <li>Alpakaj</li> <li>Informācija par objektiem<br/>Scenārja*</li> </ul>                                                                                  | n, kuri tika uzměrîti, be                                | t nav būvniecības lietas ob                   | jekti                                      | Talak >     |
| pildmērījuma plāns<br>okumenta dati<br>sniegums<br>okumenta dati                                                                                                    | <ul> <li>Atpakaj</li> <li>Informācija par objektiem<br/>Scenārija*</li> <li>Esclara objekta ar kadastra apcīnējan</li> </ul>                                  | n, kuri tika uzmērīti, be<br>ru Esolau objoks kez kadas  | t nav būvniecības lietas ob                   | jekti                                      | Talak 🕨     |
| pildmērījuma plāns<br>okumenta dati<br>okugums<br>okumenta dati<br>formācija par būvniecības lietas objektiem, kuri<br>a uzmērīti                                                                                      | <ul> <li>Atpakaj</li> <li>Informācija par objektien<br/>Senstijs*</li> <li>Esolas objeka ar kadesta audmēju</li> <li>Mosti gradati</li> </ul>                 | n, kuri tika uzměríti, be<br>nu Esolali dojets bez kadas | t nav būvniecības lietas ob<br>tracimijum     | jekti                                      | Talak •     |
| pildmörījuma plāns<br>okumenta dati<br>sniegums<br>okumenta dati<br>formācija par būvniecības lietas objektiem, kuri<br>a uzmērti<br>formācija par objektiem, kuri tika uzmērīti, bet<br>av būvniecības lietas objekti | <ul> <li>Atpakaj</li> <li>Informācija par objektiem</li> <li>Sosnāļa*</li> <li>Exolas objekti ar kadsta spērieķas</li> <li>Atom Edgataš</li> </ul>            | n, kuri tika uzměriti, be<br>nv Eislati dayti be tude    | t nav bûvniecības lietas ob<br>Dsagemiņum     | jekti                                      | Talak •     |
| pildmörījuma plāns<br>okumenta dati<br>sniegums<br>okumenta dati<br>formācija par būvniecības lietas objektiem, kuri<br>a uzmērtī<br>formācija par objektiem, kuri tika uzmērtīt, bet<br>av būvniecības lietas objekti | <ul> <li>Atpakaj</li> <li>Informácija par objektien</li> <li>Senstijs*</li> <li>Esolas objekt si kalasta spichlýn</li> <li>Mosti</li> <li>Espisali</li> </ul> | h, kuri tika uzměriti, be<br>nv Esolan dopih ber bole    | t nav bûvniecības lietas ob<br>tsagemajama    | jekti                                      | Talak •     |

| Jā × Paskaidrojums* () nav ievērot attālums no sētas Saglabāt  • Ēkas apjoma rādītāji Apbūves laukums - Lielākais horizontālās plaknes laukums, kuru ierobežo būves sienu ārējais perimetr     |
|----------------------------------------------------------------------------------------------------|
| Paskaidrojums*①<br>nav ievērot attālums no sētas<br>Saglabāt<br>▼ Ēkas apjoma rādītāji<br>Apbūves laukums - Lielākais horizontālās plaknes laukums, kuru ierobežo būves sienu ārējais perimetr |
| Saglabāt<br>< Ēkas apjoma rādītāji<br>Apbūves laukums - Lielākais horizontālās plaknes laukums, kuru ierobežo būves sienu ārējais perimetr                                                     |
| Ēkas apjoma rādītāji Apbūves laukums - Lielākais horizontālās plaknes laukums, kuru ierobežo būves sienu ārējais perimetr                                                                      |
| Apbūves laukums - Lielākais horizontālās plaknes laukums, kuru ierobežo būves sienu ārējais perimetr                                                                                           |
|                                                                                                    |
| Būvtilpums - Tilpums, ko ierobežo būves būves ārējā virsma un plakne būves pamatnes virsmas līmenī                                                                                             |
| Kopējā platība*                                                                                                    |
| Augstums*                                                                                                    |
| Sanlahāt                                                                                                    |

## Ģeodēzisko darbu dokumentu saskaņotāju norādīšana (BISP)

- Ģeodēzisko darbu dokumentu iekšējā saskaņošana BIS
  - Saskaņotāji:
    - Autors (obligāts)
    - Mērniecības komersanta pārstāvis (vismaz viens no tiesīgajiem)
- Brīdinājumi:
  - "Jāsaskaņo ar autoru + komersanta pārstāvi"
  - "Pēc nodošanas saskaņošanai labošana nav iespējama"
- Nodošana saskaņošanai:
  - Statuss: "Iekšējā saskaņošana"
  - Paziņojumi autoram un pēc tam komersanta pārstāvjiem
- Paziņojuma forma:
  - Veids Par saskaņojumiem
  - Apraksts "Saskaņošanas pieprasījums: būvniecības lietā <BIS\_case> ir pievienots ģeodēzisko darbu dokuments"

|             | IESAISTĪTO DALĪBNIEKU KONTAKTINFORMĀCIJA                                                                                                    | × |  |  |  |  |  |  |
|-------------|----------------------------------------------------------------------------------------------------|---|--|--|--|--|--|--|
|             | Dokuments obligāti jāsaskaņo ar autoru un vismaz vienu komersanta pārstāvi.                                                                                                    |   |  |  |  |  |  |  |
|             | Pēc dokumenta nodošanas saskaņošanai, dokumenta saturs vairs nebūs labojams!                                                                                                    |   |  |  |  |  |  |  |
|             | AUTORS *                                                                                                    |   |  |  |  |  |  |  |
|             | G-00001 Jānis_22 BūvdarbuVadītājs_22<br>janis22.paraudzins22@gmail.com                                                                                                    |   |  |  |  |  |  |  |
|             | MĒRNIECĪBAS KOMERSANTS *           Andris Paraudziņš (Sabiedrība ar ierobežotu atbildību "ĢEO", reģ.nr. 40003011453)           _@andrisparaudzins.com                                                                                                    |   |  |  |  |  |  |  |
|             | Nodot saskaņošanai                                                                                                    | _ |  |  |  |  |  |  |
| Saskaņojumi | Paziņojums         Neizskatīts         03.06.2025.         Saskaņošanas pieprasījums: būvniecības lietā BIS-BL-382912-<br>13521 ir pievienots ģeodēzisko darbu dokuments                                                                                                    |   |  |  |  |  |  |  |
|             | Ziņojums                                                                                                    |   |  |  |  |  |  |  |
|             | Labdien!                                                                                                    |   |  |  |  |  |  |  |
|             | Informējam, ka būvniecības lietā BIS-BL-382912-13521 ir pievienots ģeodēzisko darbu dokuments ar veidu Izpildmērījuma plāns, kuram Jūs esat<br>norādīts kā dokumenta saskaņotājs.<br>Saite uz saskaņojumu: https://test.bis.gov.lv/bisp/lv/portal/eservices/geodetic_works/measurement_plans/74 |   |  |  |  |  |  |  |
|             | Büvniecības lieta: BIS-BL-382912-13521 - "29.okt. IAU BL nosaukums".<br>Adrese: Sporta iela 3, Viļaka, Balvu nov., LV-4583.                                                                                                    |   |  |  |  |  |  |  |
|             | Šis ir automätiski sagatavots e-pasts, lūdzu neatbildēt!<br>Būvniecības informācijas sistēma https://bis.gov.lv                                                                                                    |   |  |  |  |  |  |  |

## Ģeodēzisko darbu dokumentu iekšējā saskaņošana (BISP)

#### Ģeodēzisko darbu dokumentu apstiprināšana BIS

- Dokumenta atvēršana no paziņojuma vai sadaļā Būvdarbu gaita/ Dokument.
- Apstiprināšanas nosacījumi:
  - Aktīvs ģeodēzista sertifikāts
  - Tiesības no komersanta: "Ģeodēzisko darbu veicējs"
  - Vai aktīvs līgums, kurā lietotājam ir atbilstošas tiesības
     Ja nosacījumi nav izpildīti: Paziņojums: "Nav iespējams apstiprināt dokumentu..."
- Saskaņojuma atcelšana:
  - Atceļot apstiprinājumu, dokuments → Sagatave
  - Nepieciešama atkārtota saskaņošana
- Statusa izmaiņas:
  - Pēc apstiprinājuma → "Apstiprināts"
  - Sinhronizācija ar **BIS2** + sistēmas numurs
- Iespēja anulēt dokumentu
- Vēsture:
  - Pieraksta visus apstiprināšanas un atcelšanas gadījumus.

|        | <b>Autors</b><br>Saskaņotājs<br>Statuss                                                                   | Jánis_22 BûvdarbuVadītājs_22<br>Saskaņošanā                   |
|--------|----------------------------------------------------------------------------------------------------|---------------------------------------------------------------|
|        | <b>Mērniecības komersants</b><br>Saskaņotājs<br>Statuss                                                   | Sabledrība ar ierobežotu atbildību "ĢEO"<br>Galda saskaņošanu |
| ımenti | Sistimas reference: clc2be9605080511ba7672a61225908506c1c80560clc2544ac<br>Atcett saskaņošanu Saskaņojumi | Seci2/211993787<br>Notikumu vēsture                           |

Galvenais būvasu nospraušanas akts nodots saskaņotājiem. Saskaņot dokumentu no savas puses.

| <b>Autors</b><br>Saskaņotājs<br>Statuss                                                                   | Jānis_22 BūvdarbuVadītājs_22<br>Saskaņošanā                   |
|----------------------------------------------------------------------------------------------------|---------------------------------------------------------------|
| <b>Mērniecības komersants</b><br>Saskaņotājs<br>Statuss                                                   | Sabiedrība ar ierobežotu atbildību "ĢEO"<br>Gaida saskaņošanu |
| Sistêmas reference: 7d3a562a7191a1f18952b16ebf0073f713cd7d8ft678336c54e79430e9be9428                      |                                                               |
| Sertifikāta joma, ar ko tiek veikts saskaņojums<br>Speciālista sertifikāts G-00001: G. (Ģeodēzijas darbi) |                                                               |
| « Atgriezties Apstiprināt Noraidīt                                                                        |                                                               |

### Ģeodēzisko darbu dokumentu skatīšana BISP

#### Kur skatīt? -> Sadaļā "Būvdarbu gaita" -> "Dokumenti"

- Pieejamie dokumentu veidi:
  - o Būvasu nospraušanas akts
  - Galveno būvasu nospraušanas akts
  - o Izpildmērījuma plāns
  - Būvobjekta ģeodēziskais tīkls
  - Būvdarbu kvalitātes kontroles mērījums (t.sk. Apjoma aprēķins)
- Dokumentu sarakstā redzams:
  - Nosaukums (veids + nosaukums)
  - o Numurs
  - o Statuss
  - o Datums
- Dokumenta detaļas:
  - o Pamatdati (veids, statuss, izveidotājs)
  - Dati (autors, komersants, kārtas, oriģināls)
  - Pielikumi (datnes)
  - Saskaņojumi
  - *strukturētie dati strukturētie dati*

| Aktuālie dati Dokumenti P                                                                                       | ersonas 🕴 Dokumentu saskar, | ojumi 🕴 Tehniskie no      | teikumi 🛛 Būvproj   | jekts   Rēķini   Atzinumi   Būvdarbu gaita   Vairāk =    |
|----------------------------------------------------------------------------------------------------|-----------------------------|---------------------------|---------------------|----------------------------------------------------------|
| Būvdarbu žurnāls Personas                                                                                       | Būvdarbu līgumi Būvproje    | kts │ ↔ Saskaņojum        | Konfigurācija       | Materiālu konfigurācija Dokumenti                        |
| Dokumenti                                                                                                    |                             |                           |                     |                                                          |
| ✓ Meklēšana                                                                                                    |                             |                           |                     |                                                          |
| Dokumenta nosaukums                                                                                             | Doku                        | menta numurs 🕕            |                     | C Dokumenta datums — — — — — — — — — — — — — — — — — — — |
| Dokumenta nosaukums                                                                                             | ▼ Dokumenta numurs          | Statuss                   | Dokumenta<br>datums | Datne                                                    |
| Izpildmērījuma plāns:<br>Izpildmērījuma plāna nosaukums                                                         | 69                          | Sagatave ①                | 04.06.2025          |                                                          |
| Galvenais būvasu nospraušanas<br>akts: Galvenais būvasu<br>nospraušanas akta nosaukums                          | 68                          | lekšējā saskaņošana<br>() | 04.06.2025          |                                                          |
| Būvobjekta ģeodēziskais tīkls:<br>Būvobjekta ģeodēziskais tīkls                                                 | 67                          | lekšējā saskaņošana       | 04.06.2025          |                                                          |
| Būvdarbu kvalitātes kontroles<br>mērījums (t.sk. Apjoma aprēķins):<br>Būvdarbu kvalitātes kontroles<br>mērījums | 66                          | lekšējā saskaņošana       | 04.06.2025          |                                                          |
| Būvasu nospraušanas akts:<br>Būvasu nospraušanas akts BIS-<br>BL-383146-13572                                   | 65                          | Apstiprināts 🕕            | 04.06.2025          |                                                          |

## Ģeodēzijas darbu dokumenti BIS2

- "Galveno būvasu nospraušanas akts" iesniegšana izskatīšanai būvvaldē (BISP)
- "Galveno būvasu nospraušanas akts" izskatīšanas darba uzdevums (BIS2)
- Būvdarbu gaitas ģeodēzisko darbu dokumentu sadaļa iekšējā sistēmā (BIS2)
- Dokumenta "Izpildmērījumu plāns" papildus sturkturēto datu atrādīšana BIS2

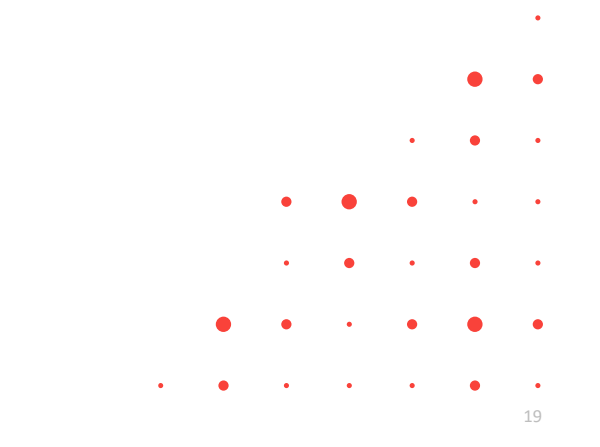

## "Galveno būvasu nospraušanas akts" iesniegšana izskatīšanai būvvaldē (BISP)

#### • "Galveno būvasu nospraušanas akts" – iesniegšana un atsaukšana

- o Pēc apstiprināšanas jeb saskaņošanas automātiski iesniedzas būvvaldē.
  - Statuss: Uzsākta iesniegšana → Iesniegts → Apstiprināts
  - Ieraksts notikumu vēsturē
- o Būvvalde saņem darba uzdevumu "Galveno būvasu nospraušanas akta izskatīšana".
- Iespējams atsaukt iesniegšanu, ja uzdevums BIS2 nav uzsākts/pabeigts.
  - Pēc atsaukšanas:
    - Statuss: Papildināšanā
    - Uzdevuma statuss: Atcelts
    - Dokumentu var labot, anulēt vai iesniegt atkārtoti
  - Atkārtota iesniegšana:
    - Statuss: Apstiprināts → darbība lesniegt
    - Sistēma atkārto iesniegšanas plūsmu

#### Autors

Atsaukt

Nav atkāpes no LBN prasībām Saskaņojuma saņēmējs Saskaņotājs Apliecinājums apstiprināts

#### Mērniecības komersants

Nav atkāpes no LBN prasībām Saskaņojuma saņēmējs Saskaņotājs Apliecinājums apstiprināts

Anulēt

Sistêmas reference: c6c3e960f30bf31fae7d72a61229f0d506c1d50560b2c344ac94c62471993787

Notikumu vēsture

Jānis\_22 BūvdarbuVadītājs\_22 Jānis\_22 BūvdarbuVadītājs\_22 04.06.2025 14:48

Sabiedrība ar ierobežotu atbildību "ĢEO" Andris Paraudziņš (Sabiedrība ar ierobežotu atbildību "ĢEO") 04.06.2025 14:49

## "Galveno būvasu nospraušanas akts" izskatīšanas darba uzdevums (BIS2)

#### • Pēc "Galveno būvasu nospraušanas akta" iesniegšanas:

- Automātiski izveidots darba uzdevums "Galveno būvasu nospraušanas akta izskatīšana"
- Termiņš: 20 darba dienas
- Piemēro Klusēšanas piekrišanas principu (KPP)
- Būvvaldes darbinieks var:
  - Apskatīt dokumenta pamatdatus, datus, pielikumus, saskaņojumus
  - Izvēlēties rezultātu:
  - Pieņemt zināšanai
  - X Atstāt bez izskatīšanas
- Ja neizpilda laikā:
  - Dokumenta statuss nemainās (Reģistrēts)
  - Uzdevuma statuss: Atstāts bez izskatīšanas
  - Ieraksts notikumu vēsturē

| , | Statuss | Uzdevums                                           | Atlikušais<br>termiņš↓ | Reģistrācijas<br>datums | lzpildes<br>datums | Lietas numurs       | Adrese                                                         |
|---|---------|----------------------------------------------------|------------------------|-------------------------|--------------------|---------------------|----------------------------------------------------------------|
| , | Jauns   | Galvenā būvasu<br>nospraušanas akta<br>izskatīšana | 29 dienas              | 04.06.2025              |                    | BIS-BL-383146-13572 | Smilšu iela 3, Viļa<br>nov., LV-4583; Sm<br>Viļaka, Balvu nov. |

| Galvenā būvasu nospraušanas akta izskatīšana<br>Izpildē - Izpildīt līdz 02.07.2028<br>BIS-BL-303146-13572 Būves pase IAU: BA divas būves esoša un jauna -<br>Students20 ierosinātāja20 - students20@gmail.com | Smilšu iela 3, Vijaka, Balvu nov., LV-4583, Smilšu iela 1A, Vijaka, Balvu nov., LV-4583 |   |          |          |                     |              |
|----------------------------------------------------------------------------------------------------|-----------------------------------------------------------------------------------------|---|----------|----------|---------------------|--------------|
|                                                                                                    |                                                                                         |   | Citas da | rbības ~ | Izpildīt<br>Pieņemt | zināšanai    |
| Galvenais būvasu nospraušanas akts                                                                                                    |                                                                                         |   |          |          | Atstät be           | z izskatīšan |
| > PAMATDATI Dokumenta numurs: BIS-BV-68.4-2025-6 (04.06.2025)                                                                                                    |                                                                                         |   |          |          |                     |              |
|                                                                                                    |                                                                                         |   |          |          |                     |              |
|                                                                                                    |                                                                                         | • | •        | •        | •                   | •            |
|                                                                                                    |                                                                                         |   |          |          |                     |              |
|                                                                                                    | •                                                                                       | • |          | •        | •                   | •            |
|                                                                                                    | •                                                                                       | - |          | -        |                     | -            |
|                                                                                                    |                                                                                         |   |          |          |                     |              |

# Būvdarbu gaitas ģeodēzisko darbu dokumentu sadaļa iekšējā sistēmā (BIS2)

- Būvniecības lietas sadaļā "**Būvdarbu žurnāls**" → apakšsadaļā "Ģeodēzisko darbu dokumenti"
  - Pieejami tikai sākot ar stadiju "Būvdarbi"
  - Dokumenti nav redzami lietas "Dokumenti" sadaļā
- Attēlo dokumentu veidus sarakstā:
  - o Statusi: Apstiprināts, Anulēts, Reģistrēts
  - Veidi: nospraušanas akti, kvalitātes mērījumi, izpildmērījumi u.c.
- Redzamie dati sarakstā:
- Veids, datums, nosaukums, numurs, statuss, pielikumi
- Meklēšana pēc:
  - o Statusa, dokumenta datuma un veida
  - o Nosaukuma, darba apraksta
  - Autora (vārds, uzvārds, sertifikāts), mērniecības komersanta (nosaukums, UR nr.).
- Detalizēti atverot ierakstu:
  - o Pamatdati
  - o Dokumenta dati
  - o Pielikumi
  - Saskaņotāji un to sertifikāti

| / αμακ                                                | ssauaja <b>Ģeo</b>                     | uezisko ud                     |                        | inenti                                   |                         |                       |                |
|-------------------------------------------------------|----------------------------------------|--------------------------------|------------------------|------------------------------------------|-------------------------|-----------------------|----------------|
| ) Nepieciešamie atzinumi<br>] Ekspluatācijā nodošanas | Būvniecības lietas > BIS-BL-383146-138 | 572 > Būvdarbu žurnāls (Ģeodēz | tisko darbu dokuments) |                                          |                         |                       |                |
| datu kopa<br>∃ Bûvdarbu žurnāls ∨                     |                                        |                                |                        |                                          | Jauns                   | uzdevums Da           | arbības ~      |
| Büvdarbu līgumi (2)                                   | Statuss                                |                                | Dokumenta datums       |                                          | Dokumenta veids         |                       |                |
| Personas (54)                                         | Izvēlieties no saraksta                |                                |                        | <b></b>                                  | Izvēlieties no saraksta |                       |                |
| būvizstrādājumi (0)                                   |                                        |                                |                        |                                          |                         |                       |                |
| Materiālu apstiprināšana                              | Nosaukums                              |                                | Apraksts               |                                          | Mērniecības komersants  |                       |                |
| lkdienas darbi (0)                                    |                                        |                                |                        |                                          |                         |                       | Q              |
| Speciālie darbi (0)                                   |                                        |                                |                        |                                          |                         |                       |                |
| Būvuzraugu ieraksti (1)                               | Autors                                 |                                |                        |                                          |                         |                       |                |
| Autoruzraugu ieraksti (0)<br>Pienemšanas akti (0)     |                                        | <u> </u>                       |                        |                                          |                         |                       |                |
| Kontrolējošo organizāciju                             |                                        |                                |                        |                                          | Notīrīt                 | Mei                   | klēt           |
| pārbaudes (0)                                         |                                        |                                |                        |                                          |                         |                       |                |
| Razosanas rasejumi (0)<br>Testēšanas pārskati (0)     | Delumente velde                        |                                | Delumente deturce l    | Neerologe                                | Delumente euro          |                       | Deter          |
| Būvniecības atkritumi (0)                             | Dokumenta veids                        |                                | Dokumenta datums ‡     | Nosaukums                                | Dokumenta numu          | rs statuss            | Dathe          |
| Ziņas par avāriju vai<br>pelaimes gadījumu (0)        | Būvasu nospraušanas akts               |                                | 04.06.2025             | Büvasu nospraušanas akts BIS-BL-383146-1 | 13572 BIS-BV-68.1-2025- | 4 Apstiprināts        | <u>B</u>       |
| Ģeodēzisko darbu                                      | Büvdarbu kvalitätes kontroles mērījur  | ns (t.sk. Apjoma aprēķins)     | 04.06.2025             | Būvdarbu kvalitātes kontroles mērījums   | BIS-BV-68.2-2025-       | 2 Apstiprināts        | Ð              |
| dokuments (4)                                         | Būvobjekta ģeodēziskais tīkls          |                                | 04.06.2025             | Būvobjekta ģeodēziskais tīkls            | BIS-BV-68.3-2025-       | 6 Apstiprināts        |                |
| Lēmumi/Norādījumi (0) Saistītas būvniecības lietas    | Galvenais būvasu nospraušanas akts     |                                | 04.06.2025             | Galvenais būvasu nospraušanas akta nosau | kums BIS-BV-68.4-2025-  | 6 Apstiprināts        |                |
| <ul> <li>Piekļuves tiesības (0)</li> </ul>            |                                        |                                |                        |                                          |                         | At                    | tlasīti 4 iera |
| Datne                                                 | Izmārs                                 | Datums                         | Apral                  | ests Dokumenta veids                     | • •                     | • •                   |                |
| Dune                                                  | initia a                               | Dutums                         | Abim                   | Sta Dordmenta velas                      |                         | -                     |                |
| paraugs.pdf                                           | 30 KB                                  | 04.06.2025 14:49               |                        |                                          |                         | Ŷ                     |                |
|                                                       |                                        |                                |                        |                                          |                         |                       |                |
| ~ SASKAŅOJUMI                                         |                                        |                                |                        |                                          |                         |                       |                |
| Vārds uzvārds                                         |                                        | Pārstāv                        |                        | Loma                                     |                         | Saskaņojuma<br>datums |                |
| Jānis_22 Būvdarbu                                     | /adītājs_22                            |                                |                        | Autors                                   |                         | 04.06.2025            |                |
| Andris Paraudziņš                                     |                                        | Sabiedrība ar ierobežotu       | atbildību "ĢEO"        | Mērniecības kom                          | iersants                | 04.06.2025            |                |

# Ģeodēzijas darbu dokumentu izmantošana būvdarbu pabeigšanā/nodošanā ekspluatācijā

- Izpildmērījumu plānu pievienošana būvdarbu pabeigšanā (BISP)
- Izmaiņas Izpildmērījumu plānu atrādīšana pieņemšanas ekspluatācijā iesniegumā (BIS2)

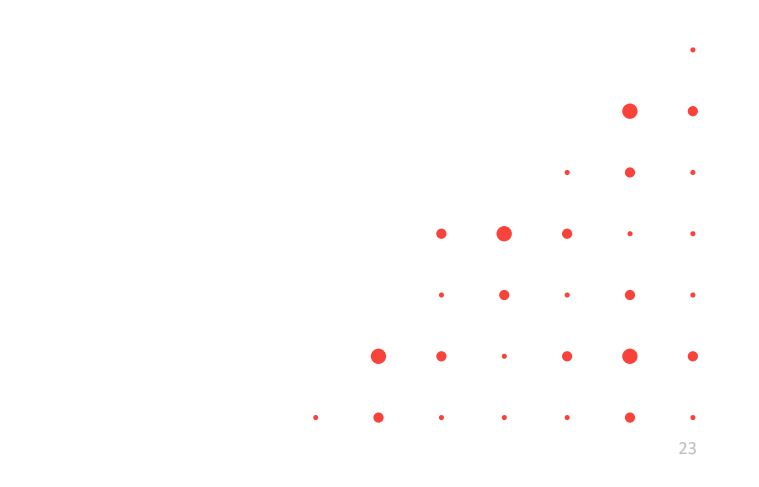

## Izpildmērījumu plānu pievienošana būvdarbu pabeigšanā (BISP)

#### • Ja tiek veidots iesniegums:

- Apliecinājums par ēkas (inženierbūves) vai tās daļas gatavību ekspluatācijai
- Būvdarbu pabeigšana ar atzīmi paskaidrojuma rakstā vai apliecinājuma kartē
- o lesniegums par paziņojuma būvdarbu pabeigšanu
- Iesnieguma solī "Dokumentu saraksts" izvēlas veidu, kādā tiks pievienots nepieciešamais izpildmērījuma dokuments:
  - "Citi izpildmērījumu plāni" esošā funkcionalitāte (pievieno ārpus BIS saņemtu datni)
  - "Izpildmērījuma plāni" izvēlas dokumentu no būvniecības lietā pievienotajiem dokumentiem "Izpildmērījuma plāns" statusā "Apstiprināts"
    - Izvēlnē par dokumentu atrāda dokumenta nosaukumu, autora sertifikāta numuru, autora vārdu un uzvārdu, mērniecības komersanta nosaukumu.
    - Ja izvēlēta ir "Saite uz dokumentu", tad sarakstā atrāda pievienoto dokumentu.

| Prevenent cppunmerguma panu         Komendias         Nosaukums       lesnieguma iesniegiaanas       lesnieguma numurs       Autors       Bûvkomersants       Statuss         Konteria       Status       Autors       Bûvkomersants       Statuss         Konsultum       Autors       Bûvkomersants       Statuss         Konsultum       Autors       Bûvkomersants       Statuss         Konsultum       Autors       Bûvkomersants       Statuss         Konsultum       Autors       Bûvkomersants       Statuss         Konsultum       Autors       Bûvkomersants       Statuss         Konsultum       Autors       Bûvkomersants       Status         Konsultum       Isosleguma isosleguma sumurs       Autors       Bûvkomersants       Status         Konsultum       Isosleguma isosleguma sumurs       Autors       Bûvkomersants       Status         Citi izpildmêrîjumu plâni       Evelo vai izvelies datrijes)       Isosleguma izvelies       Isosleguma izvelies       Isosleguma izvelies                                                                                                    | · · ·                                | 1                                 |                   |                                                                                                    |                                |                                       |             |   |
|----------------------------------------------------------------------------------------------------|--------------------------------------|-----------------------------------|-------------------|----------------------------------------------------------------------------------------------------|--------------------------------|---------------------------------------|-------------|---|
| Kennetitis       Jesnieguma lesniegijanas       Jesnieguma numurs       Autors       Bûvkomersants       Statuss         Nav ierakstu                                                                                                    | + Mevienot izpildmērījuma            | a pianu                           |                   |                                                                                                    |                                |                                       |             |   |
| Nosaukums       Jesnieguma iesniegāanas       Iesnieguma numurs       Autors       Būvkomersants       Statuss         Navi ierākstu                                                                                                    | omentārs                             |                                   |                   |                                                                                                    |                                |                                       |             |   |
| Nav ierakstu         pidoridrijuma pidal<br>omerika         Nazaduminista izveringama ieroingianas damminista izveringama numuristi<br>Teta diskumentis nr 2025, 50, 10, 10, vr 1       Nazaduminista izveringama ieroingianas damminista<br>izveringama numuristi<br>izveringama numuristi<br>veringama numuristi<br>izveringama numuristi<br>izveringama | Nosaukums                            | lesnieguma iesniegšanas<br>datums | lesnieguma numurs | Autors                                                                                                    | Būvkomersants                  | 5                                     | Statuss     |   |
| pidimirijuma plani<br>mentaka<br>Nasakalumi keninguma keninguma keninguma keninguma numuri Autors Biohomerana Salanda ar emitekan atkata<br>Terda dekumenta nr 2015, 63, 18, uri 190, 3203 396 Growers Manage, 22 Solanda ar emitekan atkata<br>Citi izpildmērījumu plāni                                                                                                    | Nav ierakstu                         |                                   |                   |                                                                                                    |                                |                                       |             |   |
| pilohafiyana pilan<br>Nesadauna kasingana kasinggana datum kasinggana numura Autor Buvkanensanta Status<br>Tanta datumen nr 2025_63_16_1mi 1 10.5 2025 306 20.000718 201.272<br>Citi Izpildmērījumu plāni<br>Citi Izpildmērījumu plāni<br>Citi Izpildmērījumu plāni<br>Citi Izpildmērījumu plāni                                                                                                    |                                      |                                   |                   |                                                                                                    |                                |                                       |             |   |
| Notaciums         Junitagunas identingianas datum         Junitagunas datum         Junitagunas         Junitagunas <t< td=""><td><b>Idmērījuma plāni</b><br/>.entārs</td><td></td><td></td><td></td><td></td><td></td><td></td><td></td></t<>                                                                                                    | <b>Idmērījuma plāni</b><br>.entārs   |                                   |                   |                                                                                                    |                                |                                       |             |   |
| Testa dekumento nr 2025_00_11_um1     19.03 2025     318     0.00011 12es_22<br>Biovantu/Mailing_22     Suburdha ar involuciona attabilition     Apriprintition                                                                                                    | osaukums                             | lesnieguma iesniegšanas datums    | lesnieguma numurs | Autors                                                                                                    | Büvkomersants                  |                                       | Statuss     |   |
| Citi izpildmērījumu plāni  Citi izpildmērījumu plāni  Preveic vai izvēlies datni(es)                                                                                                    | ante deloumente or 2026, 02, 10, ort |                                   |                   |                                                                                                    |                                |                                       |             |   |
|                                                                                                    | iti izpildmērījumu plāni             | 18.03.2025                        | 396               | G-00001 Janis_22<br>BûvdarbuVadîtâjs_22                                                                                                    | Sabiedrība ar ierobež<br>"ĢEO" | otu atbiidību                         | Apstprināts |   |
|                                                                                                    | iti izpildmērījumu plāni             | 18.03.2025                        | 396               | G-00001-Jbns_22<br>Bovdarbu/valtbjr_22                                                                                                    | Sabledriba ar ierobež<br>"ĢEO" | otu atbildību                         | Apstprināts |   |
| • • • • •                                                                                                    | itli izpildmērījumu plāni            | 18 03 2025                        | soo levelo v      | G-0001 4bm, 22<br>Bordarb-Vikatitajn, 22<br>ai izvēlies datni(es)                                                                                                    | Sabiodrība ar ierobež<br>"GEO" | nu atbishbu                           | Apstprinats | • |
|                                                                                                    | iti izpildmērījumu plēni             | 18.03.2025                        | 300               | a tool and the 22 and a second second | Sabied/Ba or serobeð           | eu atbiddu                            | Apsiprinats | • |
| • • • • •                                                                                                    | iti izpildmērījumu plāni             | 18.03.2025                        | soo               | al contribution are 22<br>Biovantivitation 22<br>al izvēlies datni(es)                                                                                                    | Salacita a verdet              | eu atbistbu                           | Apstprinats | • |
|                                                                                                    | iti izpildmērījumu plāni             | 18.03.2025                        | soo               | a loost des 22<br>Boracciventip, 22                                                                                                    | Salacita a verdet              | •                                     | Apstprinats | • |
|                                                                                                    | iti izpildmērījumu plāni             | 18.03.2025                        | soo levelo v      | a contraine, 22                                                                                                    | Salocita y verdel              | e e e e e e e e e e e e e e e e e e e | Assprinats  | • |
| • • • • • • • • • • • •                                                                                                    | iti izpildmērījumu plāni             | 18.03.2025                        | 300               | a loosadovintip, 22                                                                                                    | Salacita a verdet              | e atbietbu                            | Aqstprints  | • |

# Izpildmērījumu plānu atrādīšana pieņemšanas ekspluatācijā iesniegumā (BIS2)

- Dokumentā par pieņemšanu ekspluatācijā redz sarakstu ar pievienotajiem izpildmērījumu plāniem, ja izpildmērījuma plāns ir pievienots kā saite uz dokumentu
  - BIS2 lietotājs, saņemot darba uzdevumu par objekta pieņemšanu ekspluatācijā un tā saistīto iesniegumu, darba uzdevumam piesaistītajā dokumentā redz saites uz izpildmērījuma plāniem, ja tos pievienoja dokumentam kā saites. T.i. darba uzdevumiem un dokumentiem:
    - Darba uzdevums "Objekta pieņemšana ekspluatācijā" dokuments "Apliecinājums par ēkas vai tās daļas gatavību ekspluatācijai";
    - Darba uzdevums "PR/AK būvdarbu pabeigšana" dokuments "Būvdarbu pabeigšana ar atzīmi paskaidrojuma rakstā vai apliecinājuma kartē"
    - Darba uzdevums "Paziņojuma būvdarbu pabeigšanas izskatīšana" dokuments "Iesniegums par paziņojuma būvdarbu pabeigšanu".
  - o Pievienotie "Izpildmērījuma plāni" redzami "Iesniegto dokumentu saraksts" sadaļā.

| Būvniecības lietas > BIS-BL-383508-2768 > Doku                                | umenti > lesniegums par p | aziņojuma būvdarbu pabe | eigšanu                                |                                          |               |        |   |   |   |   |   |   | • |
|-------------------------------------------------------------------------------|---------------------------|-------------------------|----------------------------------------|------------------------------------------|---------------|--------|---|---|---|---|---|---|---|
|                                                                               |                           |                         |                                        | Cita                                     | as darbības ~ | )<br>) |   |   |   |   |   | • | • |
| IESNIEGTO DOKUMENTU SARAKSTS                                                  |                           |                         |                                        |                                          |               |        |   |   |   |   |   |   |   |
| Būvdarbu žurnāls<br>Paskaidrojums par neveiktu būvprojekta izma<br>∽ ATZINUMI | aiņu ekspertīzi           |                         |                                        | Nav būvdarbu žurnāls                     |               |        |   |   |   |   | • | • | • |
| Izdevējs                                                                      |                           |                         | Dokumenta numu                         | rs, paskaidrojums, datne                 |               |        |   |   | • | • | • | • | • |
| Sabiedrība ar ierobežotu atbildību "ARB                                       | Inženieri", 43603058750   |                         | dfgdsgfdgdf                            |                                          |               |        |   |   |   | • |   | • |   |
| VIZPILDMĒRĪJUMU PLĀNI                                                         |                           |                         |                                        |                                          |               |        |   |   |   |   |   |   |   |
| Nosaukums                                                                     | Dokumenta datums          | Dokumenta numurs        | Autors                                 | Mērniecības komersants                   | Statuss       |        |   | • | • | • | • | • | • |
| Testa dokuments nr.2025_03_18_nr1                                             | 18.03.2025                | BIS-BV-68.5-2025-2      | G-00001 - Jānis_22 BūvdarbuVadītājs_22 | Sabiedrība ar ierobežotu atbildību "ĢEO" | Apstiprināts  |        |   |   |   |   |   |   |   |
|                                                                               |                           |                         |                                        |                                          |               |        | • | • | • | • | • | • | - |

## Papildus darbības ar ģeodēzijas darbu dokumentiem

- Ģeodēzisko darbu dokumentu anulēšana (BISP)
- Dokumenta "Izpildmērījumu plāns" apjoma rādītāju labošana BISP
- Sertificētu ģeodēzistu saraksta datu ielāde

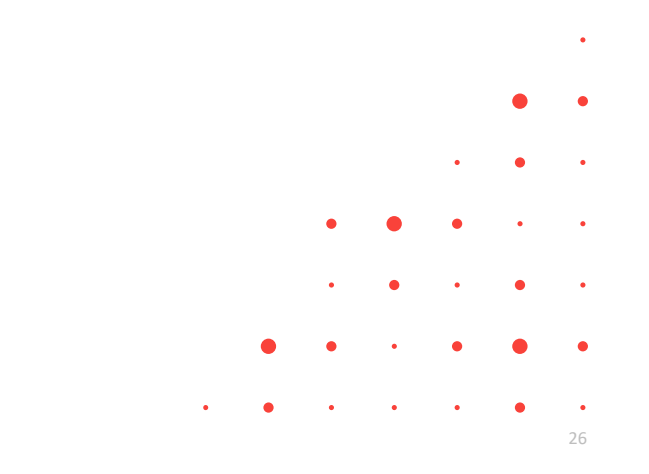

## Ģeodēzisko darbu dokumentu anulēšana (BISP)

#### Kas drīkst anulēt ģeodēziskā dokumenta anulēšana publiskajā portālā?

- o Dokumenta autors
- o Mērniecības komersanta pārstāvis ar apstiprināšanas tiesībām
- Anulēt drīkst, kad ir statuss "Apstiprināts".
  - Vienu no 5 geodēziskajiem dokumentiem.
  - o Nav izmantots noslēdzošajos būvdarbu dokumentos.

#### • Anulēšanas veidi:

- Ir izveidota jauna dokumenta versija
   jānorāda aizstājošais dokuments
   jānorāda pamatojuma teksts
- Nav nepieciešama jauna versija
   jānorāda pamatojuma teksts

#### • Kas notiek pēc anulēšanas?

- Statuss: Anulēts (BISP + BIS2)
- leraksts vēsturē + pamatojums
- o Paziņojums ierosinātājam
- Ja ir nepabeigts darba uzdevums dokumenta izskatīšanai tas tiek atcelts

| Originaldatums                                              | 29.05.2025                                                                                                    |             |
|-------------------------------------------------------------|----------------------------------------------------------------------------------------------------|-------------|
| Orginalnumurs                                               | ANULÊT                                                                                                    | ×           |
| Pielikumi                                                   |                                                                                                    |             |
| Datries                                                     | Anulēšanas pamatojuma veids*                                                                                                    |             |
| Autors                                                      | Anulēšanas pamatojums*                                                                                                    |             |
| Nav atkäpes no LBN prasibām                                 |                                                                                                    |             |
| Saskaņojuma saņēmējs                                        |                                                                                                    |             |
| Saskaņotajs<br>Apliecinājums apstiprināts                   | 1                                                                                                    | Anulet      |
| 1                                                           |                                                                                                    |             |
| Merniecibas komersants                                      | ANULĒT                                                                                                    | ×           |
|                                                             | Anulėšanas pamatojuma veids*                                                                                                    |             |
|                                                             |                                                                                                    |             |
|                                                             | Ir izveidota iauna dokumenta versija                                                                                                    |             |
| Sublimas reference 74 ACaP 101a (1005) - 144400 797 (Supram | Nav nepieciešama jauna dokumenta versija                                                                                                    |             |
|                                                             | a second second s | Anulet      |
|                                                             | ANULĒT                                                                                                    | X           |
|                                                             | Anulēšanas pamatojuma veids*                                                                                                    |             |
|                                                             | Ir izveidota jauna dokumenta versija                                                                                                    | X v         |
|                                                             | Pievienota kļūdaina datne                                                                                                    |             |
|                                                             | Dokuments*<br>Būvobjekta ģeodēziskais tīkls                                                                                                    | X           |
|                                                             |                                                                                                    |             |
| ek <b>atcelts</b>                                           |                                                                                                    | ( Anulët )  |
|                                                             |                                                                                                    | • • • • •   |
| Būvobjekta ģeodēziskais tīkls:                              | Būvobjekta ģeodēziskais tīkls 67                                                                                                    | Anulēts ①   |
|                                                             |                                                                                                    | • • • • • • |

## Dokumenta "Izpildmērījumu plāns" apjoma rādītāju labošana BISP

- Dokumentā "Izpildmērījumu plāns", kurš ir statusā "Apstiprināts", ir pieejama darbība < Precizēt apjoma rādītājus>, ja būvniecības lieta ir stadijā "Būvdarbi" vai "Nodošana ekspluatācijā":
  - Darbību var veikt BISP lietotājs, kurš var būvniecības lietā veidot dokumentu "Izpildmērījumu plāns"
- Izvēloties šo darbību < Precizēt apjoma rādītājus>:
  - Statuss tiek uzstādīts "Atvērts labošanai"
  - o Nevar pievienot vai dzēst dokumentā iekļautos objektus
  - Var labot dokumentā iekļauto objektu šādus datus:
    - Apjoma rādītāju vērtības var mainīt jau esošu apjoma rādītāju vērtības, nav iespējams dzēst vai pievienot jaunus
    - Pazīmi, vai ir būtiskas novirzes no būvprojekta un paskaidrojumu par tām
  - o Pēc apjoma rādītāju labošanas dokumentu nodod atkārtotai saskaņošanai
  - Dokumenta notikumu vēsturē saglabā notikumu par dokumenta apjoma rādītāju labošanu

| Pielikumi                                                                                                    |                                                                                                 |                                                                                                    |                                                                                   |                                                                                                    |         |
|----------------------------------------------------------------------------------------------------|-------------------------------------------------------------------------------------------------|----------------------------------------------------------------------------------------------------|-----------------------------------------------------------------------------------|----------------------------------------------------------------------------------------------------|---------|
| Datnes                                                                                                    |                                                                                                 | Izpildmē                                                                                                    | rījums odf                                                                        |                                                                                                    |         |
|                                                                                                    |                                                                                                 | 12pharre                                                                                                    | njunio.pu                                                                         |                                                                                                    |         |
| Autors                                                                                                    |                                                                                                 |                                                                                                    |                                                                                   |                                                                                                    |         |
| Nav atkāpes no LBN prasībām                                                                                                    |                                                                                                 |                                                                                                    |                                                                                   |                                                                                                    |         |
| Saskaņojuma saņēmējs                                                                                                    |                                                                                                 | Jānis_2                                                                                                    | 2 BūvdarbuVadītājs_22                                                             |                                                                                                    |         |
| Saskaņotājs                                                                                                    |                                                                                                 | Jānis_2                                                                                                    | 2 BūvdarbuVadītājs_22                                                             |                                                                                                    |         |
| Apliecinājums apstiprināts                                                                                                    |                                                                                                 | 05.06.20                                                                                                    | 025 12:54                                                                         |                                                                                                    |         |
|                                                                                                    |                                                                                                 |                                                                                                    |                                                                                   |                                                                                                    |         |
| Mērniecības komersants                                                                                                    |                                                                                                 |                                                                                                    |                                                                                   |                                                                                                    |         |
| Nav atkāpes no LBN prasībām                                                                                                    |                                                                                                 |                                                                                                    |                                                                                   |                                                                                                    |         |
| Saskaņojuma saņēmējs                                                                                                    |                                                                                                 | Sabiedri                                                                                                    | ba ar ierobežotu atbildī                                                          | bu "ĢEO"                                                                                                |         |
| Saskaņotājs                                                                                                    |                                                                                                 | Andris F                                                                                                    | araudziņš (Sabiedrība                                                             | ar ierobežotu atbildību "ĢEO")                                                                          |         |
| Apliecinājums apstiprināts                                                                                                    |                                                                                                 | 05.06.20                                                                                                    | 025 12:56                                                                         |                                                                                                    |         |
|                                                                                                    |                                                                                                 |                                                                                                    |                                                                                   |                                                                                                    |         |
| iistēmas reference: 6fa6c66718e1bd0b91f0885bc64228a33b0                                                                                                    | 17f08dd0e7287778972d0718846c18                                                                  |                                                                                                    |                                                                                   |                                                                                                    |         |
| Precizēt apjoma rādītājus Anulē                                                                                                    | Notikumu vēstu                                                                                  | ure                                                                                                    |                                                                                   |                                                                                                    |         |
|                                                                                                    |                                                                                                 |                                                                                                    |                                                                                   |                                                                                                    |         |
| 'zpildmērījuma plāns                                                                                                    |                                                                                                 |                                                                                                    |                                                                                   |                                                                                                    | -       |
| izpildmérījuma plāns<br>Dokumenta dati<br>normacija par borniecības lietas objektiem,<br>um tiba uzmērtīji<br>normacija are objektiem. Kuri tiba uzmērtī, bet nav                                                                                                    | Informācija par būvniecīt<br>Objekta veids                                                      | Das lietas objektiem, kuri<br>Kadastra apzīmējums                                                                                                    | tika uzmērīti<br>Objekta nosaukums / Objekta<br>Identifikators                    | Adrese                                                                                                  |         |
| izpildmērījuma plāns<br>Dokumenta deti<br>Informācija par borniečības lietas objektiem,<br>rum tiša uzmērtīl<br>Informācija par objektiem, kuri tika uzmērtīt, bet nav<br>Borniecības lietas objekti                                                                                                    | Informācija par būvniecīb<br>Objekta veids<br>Eka (cita ēka)                                    | bas lietas objektiem, kuri<br>Kadastra apzimējums<br>38150040064004                                                                                                    | tika uzmērīti<br>Objekta nosaukums / Objekta<br>Identīfikators<br>Piets           | Adrese<br>Smitls Isla 3. Vijaka, Bakus nov, 11/4503                                                     |         |
| izpildmērijuma plāns<br>Dokumenta deti<br>Informācija par Opiniecības lietas objektiem,<br>uru filsa uzmērit, bet nav<br>Svinecības lietas objekti<br>essieguma agskats                                                                                                    | Informācija par būvniecit<br>Objekta veids<br>Eka (ota eka)<br>Eka (ota eka)                    | bas lietas objektiem, kuri<br>Kadastra spzimėjums<br>201500-00064004<br>301500-00064001                                                                                                | tika uzmērīti<br>Objekta nosaukums / Objekta<br>Identīfikatora<br>Pats<br>Māja    | <b>Adrese</b><br>Smišlu iela 3. Vijata, Bahu nov, LV-4583<br>Smišlu iela 3. Vijata, Bahu nov, LV-4583   |         |
| izpildmörijuma pläns<br>Dokumenta dati<br>informäcija par böniecības lietas objektiem,<br>informācija par objektiem, kuri lika uzmērti, bet nav<br>isomentas lietas objekti<br>esnieguma apskats                                                                                                    | Informācija par būvniecīt<br>Objeta veids<br>Eka (cita ēka)<br>Eka (cita ēka)                   | bas lietas objektiem, kuri<br>Kadastra apzīmējums<br>28150040064004<br>38150040064001                                                                                                  | tika uzměrfti<br>Objekta nosaukums / Objekta<br>Internetilickem<br>Pristi<br>Maja | Adrese<br>Smitle into 3. Vijaka, Balvo nov, UV4503<br>Smitla into 3. Vijaka, Balvo nov, UV4503          |         |
| izplidmērījuma plāns<br>Dokumenta dati<br>Intomācija par bioviecības lietas objektiem,<br>surt iška uzmērīti<br>Intomācija par objektiem, kurt iška uzmērīti, bet nav<br>Joivniecības lietas objekti<br>eenieguma apskats                                                                                                    | Informācijā par būvniecīb<br>Objets veids<br>Eka (sta eka)<br>Eka (sta eka)                     | bas lietas objektiem, kuri<br>Kadastra apzīmējums<br>20150040064004<br>20150040064001                                                                                                  | tika uzmérfti<br>Olgéts nosakums / Olgéts<br>Interdifikason<br>Pris<br>Maja       | <b>Adrese</b><br>Smitlu iela 3. Vijata, Balvu nov, IV-483<br>Smitlu iela 3. Vijata, Balvu nov, IV-483   | Talak • |
| tzpildmérijuma pläns<br>Dokumenta dati<br>miomacija par bövniečibas lietas objektiem,<br>uni tika uzměriti<br>niomacija par objektiem, kuri tika uzměrni, bet nav<br>sivniecības lietas objekti<br>esnieguma apskats                                                                                                    | Informācija par būvniecilt<br>Objeks veids<br>Eka (ota eka)<br>Eka (ota eka)                    | pas lietas objektiem, kuri<br>Kadastra apsīmējums<br>20150040064004<br>20150040064001                                                                                                  | Uka uzměritli<br>Olgieka nosavlume / Olgieka<br>Jennifikation<br>Pris<br>Jaja     | <b>Adrose</b><br>Smitla vela 3, Vijaka, Balvu rov, LV-450<br>Smitla vela 3, Vijaka, Balvu rov, LV-4503  | Talak • |
| Izpildmérijuma pláns<br>Dokumenta dati<br>miomácija par böviečbas lietas objektiem,<br>urri tiba uzměriti<br>notmoračja par objektiem, kuri tika uzměriti, bet nav<br>sovnecibas lietas objekti<br>sesnieguma apskats<br>• Papitidinformācija                                                                                                    | Informācija par būvniecilt<br>Objeks veids<br>Eka (ota eka)<br>Eka (ota eka)                    | bas lietas objektiem, kuri<br>Kadastra apsimējums<br>28150040064004<br>28150040064001                                                                                                  | tika uzměriti<br>Objekta nosavluma / Objekta<br>Jakrofikator<br>Pris<br>Maja      | <b>Adrese</b><br>Smitla urka 3. Vijata, Bahvi nov, 1V-4533<br>Smitla urka 3. Vijata, Bahvi nov, 1V-4633 | Talak • |
| Izplidmörijuma pläns<br>Dotumenta dell<br>informacija par Opiniecības lietas objektiem,<br>urut Hau zumērit,<br>beioriecības lietas objekti<br>esnieguma apskats<br>• Papitidinformācija<br>Patime, vali klotikas nevidese ne bioprojekta" ()                                                                                                    | Informācija par būvniecīt<br>Objekta veids<br>Eka (cita ēka)<br>Ēka (cita ēka)                  | bas lietas objektiem, kuri<br>Kadastra apsimijums<br>281500-60064006<br>381500-60064001                                                                                                | iika uzmērīti<br>Objekts nosukums / Objekts<br>Isemītikasnos<br>Pres.<br>Māja     | Adress<br>Smitla into 3. Vijaka, Bahv nov, 1.V.4693<br>Smitla into 3. Vijaka, Bahv nov, 1.V.4693        | Talak • |
| Izplidmörfjuma pläns<br>Dokumenta dati<br>mormäcija par Doniecibas lietas objektiem,<br>mormäcija par objektiem, kuri tika uzménti, bet nav<br>biometassa lietas objekti<br>lesnieguma apskats<br>• Paptidinformācija<br>Paptidengoms ()                                                                                                    | Informācija par būvniecit<br>Objeta veida<br>Eta (sta ēta)<br>Eta (sta ēta)                     | bas lietas objektiem, kuri<br>Kadastra aptimājums<br>281500-8004004<br>281500-8004001                                                                                                  | ilka uzměriti<br>Dějekta nesolumi / Objekta<br>Maga<br>Přes<br>Maga               | Adrese<br>Sentia uka 2. Vijaka, Baho nov, 11/4633<br>Sentia uka 3. Vijaka, Baho nov, 11/4633            | Talak • |
| Ezplidmörfjuma pläns<br>Dokumenta dati<br>Informäcija par bövietöbas lietas objektien,<br>surt tika uzmérti<br>Informäcija par objektien, kurt ika uzmérti, bet nav<br>kolmencipas lietas objekti<br>eeninguma apskuts<br>• Papildinformäcija<br>Pastien, vili koldakas novices en bövprojakta*<br>da                                                                                                    | Informācijā par būvniecīb<br>Objets veids<br>Eka (ota eka)<br>Eka (ota eka)                     | Sas lietas objektiem, kuri<br>Kadstra aptimijums<br>281500-80064001<br>281500-40064001                                                                                                 | tika uzmérfti<br>Olgeks nosakums / Olgeks<br>intertifikasn<br>Pris<br>Maja        | Adrese<br>Smitla lada 3, Vajata, Balva nov, (U-463)<br>Smitla lada 3, Vajata, Balva nov, (U-463)        | Talak • |
| tzpildmörfijuma pläns<br>Dokumenti dett<br>informäcija par bövietönsa lietas objektien,<br>unt lika uzmērti<br>informācija par objektien, kuri tika uzmērti, bet nav<br>bövietöbas lietas objekti<br>eenieguma apskats<br>eenieguma apskats<br>• Papitdinformācija<br>Papitdinformācija<br>Papitdiams notīzes no bövprojekta"<br>at                                                                                                    | Informācija par būvniecilt<br>Objeta veids<br>Eka (ota eka)<br>Eka (ota eka)                    | bas lietas objektiem, kuri<br>Kadastra apzimējums<br>astsoo40064004<br>astsoo40064001                                                                                                  | Uka uzméríti<br>Olgika nosukuma / Olgika<br>Islamifikatan<br>Pris<br>Maja         | Adrese<br>Smitla urbi 3. Vijaka, Balvu rov, LV-4931<br>Smitla urbi 3. Vijaka, Balvu rov, LV-4633        | Talak • |
| Izpildmērījuma plāns<br>Dotumenta dati<br>mormakoja par objektiem, suri tika uzmērti, bet nav<br>vienetaba ietas objekti<br>esnieguma apskats<br>• Papitdinformācija<br>Patīma, vali kotiskas nevices ne bioprojekta"<br>A<br>Patīma, vali kotiskas nevices ne bioprojekta"<br>A<br>Batoviņijam -<br>mentation nes atsas<br>Egendē<br>• Lasa apjomar Adītāji<br>A                                                                                                    | Informācija par būvniecīt<br>Objekta veids<br>Etta (cite éka)<br>Etta (cite éka)                | bas lietas objektiem, kuri<br>Kadastra apsimijums<br>201500-0004004<br>301500-40044001                                                                                                 | ilika uzměříti<br>Objekta nosvislumi / Objekta<br>Informativa<br>Pres.<br>Mája    | Adress<br>Smitla into 3. Vijaka, Baho nov, 1V-4503<br>Smitla into 3. Vijaka, Baho nov, 1V-4503          | Talak • |
| Izplicinérijuma pláns         Dokumenta deli         Internacionali je ar Djektien, kuti fiku zuzněriti, bet nav<br>visnechala lieta objekti         unternacionali je par Objektien, kuti fiku zuzněriti, bet nav<br>visnechala lieta objekti         esnieguma apskats         • Paplicinformácija         Pasladiotjent*         pas         • Rapitizinformácija         Pasladiotjent*         • Ras apjona ráditkaj         Aploves takuma - Litakala horizentilás plakes kuk<br>17                                                                                                    | Informácija par bůvniecít<br>Objeta vela<br>Eka (cla éta)<br>Eka (cla éta)                      | sas lietas objektiem, kuri<br>Kadastra apsimājums<br>asts0040004004<br>asts0040004001                                                                                                  | lika uzméríti<br>Digiéta nesulumi / Objeka<br>Manga<br>Pita<br>Maga               | Adrese<br>Sentis Indi 3. Vijata, Balvo nov, UV-653<br>Sentis Indi 3. Vijata, Balvo nov, UV-653          | Talak • |
| tzplicinórijuma pláns         Dokumenta dati<br>informácija pa rábiniecibas lietas objektiem,<br>turi tiba uzménti<br>informácija pa rábiniecibas lietas objektiem<br>tibrinecibas lietas objekti<br>esninguma apskuts         • Papiticinformácija         • Papiticinformácija<br>Patiente viel któtkas novéces ne skoprejekta" (************************************                                                                                                    | Informācijā par būvniecīt<br>Objets veids<br>Eka (cita ēta)<br>Eka (cita ēta)                   | Sas lietas objektiem, kuri<br>Kadastra aptimājums<br>281500-0004004<br>281500-0004001                                                                                                  | ilka uzmérfti<br>Olgéta nosakums / Olgéta<br>Interdifikasin<br>Pris<br>Maja       | Adrese<br>Smitlu kela 3. Vipika, Bako nov, IV-4683<br>Smitlu kela 3. Vipika, Bako nov, IV-4693          | Talak • |
| Izpildmörijuma pläns<br>Dokumenta dell<br>Informäcija par Opielečibas lietas objektion,<br>svir tila uzměrit, bet nav<br>vihrecitas lieta ocieki<br>esnieguma apskats<br>• Papidinformácija<br>• Papidinformácija<br>• Papidinformácija<br>• Papidinformácija<br>• Casa apiona faditiji<br>Apione tentema - Lietaka hortecettaš patienes tente<br>7<br>Bodipus - Tipums, is ierabažo koves bines atrije v<br>21<br>3<br>gelječite*                                                                                                    | Informācija par būvniecīt<br>Objeta viels<br>Da (ota eka)<br>Eka (ota eka)<br>Eka (ota eka)     | bas lietas objektiem, kuri<br>Kadastra apsihnijums<br>asts00-e006400<br>3ats00-e0064001<br>asts00-e0064001                                                                             | Uka uzmérfti<br>Olgieta nosukuma / Olgieta<br>Jennifikasina<br>Pris<br>Maja       | Adrese<br>Smitla urka 3. Vijaka, Baku nov, U.V.4633<br>Smitla urka 3. Vijaka, Baku nov, U.V.4633        | Talak > |
| Izpildmörijuma pläns<br>Dokumenta deli<br>Informatigi par Opiniscibas lietas objektion,<br>writi tisu zumäriti.<br>Informatigi par Opiniscima, kuri tisu zumäriti, bet nav<br>Divenestas lietas objektion<br>uteratogiuma apakats<br>• Paptidinformācija<br>Patīma, vali klotiskas nevizos no bövprojekta"<br>• Paptidinformācija<br>Patīma, vali klotiskas nevizos no bövprojekta"<br>• Paptidinformācija<br>Patīma, vali klotiskas nevizos no bövprojekta"<br>• Paptidinformācija<br>Patīma, vali klotiskas nevizos no bövprojekta"<br>• Paptidinformācija<br>Patīma, vali klotiskas nevizos no bövprojekta"<br>• Paptidinformācija<br>Patīma, vali klotiskas nevizos no bövprojektas<br>• Paptidinformācija<br>• Paptidinformācija<br>• Pagitali<br>• Pagitali<br>• | Informácija par bůvniecít<br>Objekta velés<br>Eka (cté etka)<br>Eka (cté etka)                  | bas lietas objektiem, kuri<br>Kadastra apzimājums<br>astsocacostose<br>astsocacostose<br>astsocacostose<br>astsocacostose<br>astsocacostose<br>main perimeters<br>m3<br>m3<br>m3<br>m3 | iika uzmērīti<br>Vēķētā nasukums / Objekta<br>Pres<br>Māja                        | Adrese<br>Smitis into 3. Vijata, Bahru nov, 1.V-4503<br>Smitis into 3. Vijata, Bahru nov, 1.V-4503      | Talak • |
| tzpiłdmórijuma plans         Dokumenta deli         tromowie jest biorine/class lietas objektiem,<br>wrotechas lieta objektiem, kuri tiku uzmetni, bet nav<br>isomechas lieta objekti         uromechas lieta objektiem, kuri tiku uzmetni, bet nav<br>isomechas lieta objekti         uromechas lieta objektiem, kuri tiku uzmetni, bet nav<br>isomechas lieta objektiem, kuri tiku uzmetni, bet nav<br>isomechas lieta objektiem, bet nav<br>isomechas lieta objektiem, b                                                                                                    | Informācija par būvniecīt<br>Objeta veids<br>Eta (cita ēta)<br>Eta (cita ēta)<br>Eta (cita ēta) | sas lietas objektiem, kuri<br>Kadastra apsimājums<br>astsoo40004004<br>astsoo40004004<br>astsoo40004004<br>astsoo40004001                                                              | ilka uzméríti<br>Digiéta neculums / Objeks<br>deretituson<br>Prés<br>Jaga         | Adrese<br>Sentis Ielo 3. Vijata, Balvo nov, UV-653<br>Sentis Ielo 3. Vijata, Balvo nov, UV-653          | Talak • |

### Sertificētu ģeodēzistu saraksta datu ielāde

- Sertificēto ģeodēzistu datu ielāde BIS notiek automātiski katru dienu
- Dati tiek ielādēti no Latvijas Mērnieku biedrības (LMB) aktuālā ģeodēzijas speciālistu saraksta
- Ielādējot datus par jauniem speciālistu sertifikātiem, informācija tiek kontrolēta pret PMLP aktuāliem datiem par personu (personas kods, vārds, uzvārds)
- BIS pievienoto ģeodēzistu personas datu (personas kods, vārds, uzvārds) izmaiņas tiek monitorēti PMLP datos
- BIS pievienoto geodēzistu sertifikāta statuss tiek saņemts no LMB

# Paldies par uzmanību!

Ieraksts būs pieejams **BIS vebināru arhīvā** <u>https://bis.gov.lv/apmacibas/apmacibu-video-</u> <u>arhivs/bis-vebinaru-arhivs</u>

Aptaujas anketas <u>https://ej.uz/bis-aptauja</u>

BIS2 <u>Palīdzības lapas</u>
BISP <u>Palīdzības lapas</u>

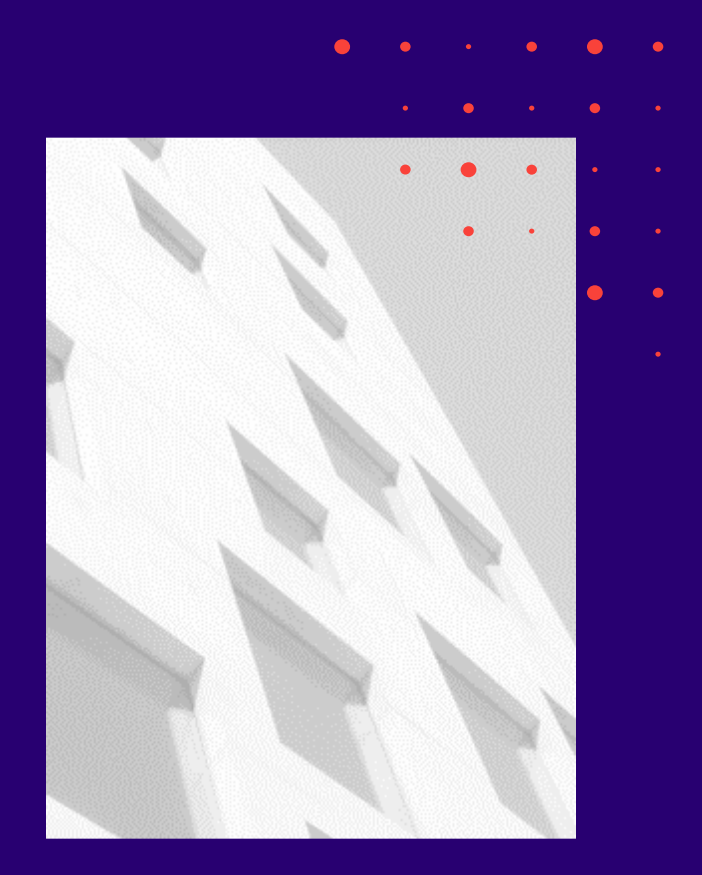